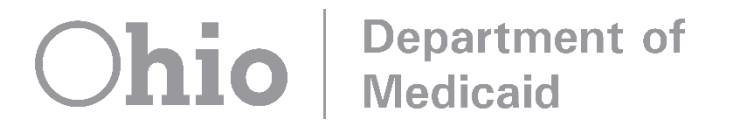

# **EVV Stakeholder Advisory Group**

October 21, 2020

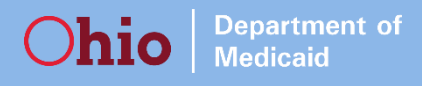

# Agenda

- Phase 3 System Changes
- Phase 3 Training
- Website Updates
- Alternate EVV System
- Compliance Plan
- Staff Updates

# Phase 3 – System Changes

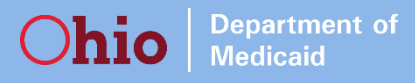

### Phase 3 System Changes

# EVV system changes for Phase 3 include:

- »Addition of Home Health Therapy Services
- »Addition of Participant-Directed Services
- »Messaging
- »Chat with Sandata Support
- »Multi-Service
  - Switching Services in Sandata Mobile Connect
  - Switching Services using Telephony
- »New Report
  - Visit Verification Activity Log Report

# Phase 3 EVV system changes went into effect on September 4, 2020.

### **Addition of Home Health Therapy Services**

- The following State Plan Home Health Therapies have been added to the EVV Program and EVV system:
  - » Physical Therapies (G0151)

Department of Medicaid

- » Occupational Therapies (G0152)
- » Speech Language Pathology Therapies (G0153)

| Add/Edit Payer        |             |                       |                |           |                                             |  |  |  |  |  |  |
|-----------------------|-------------|-----------------------|----------------|-----------|---------------------------------------------|--|--|--|--|--|--|
| CLIENT NAME           | CLIENT ID # | MEDICAID ID # SUPERVI |                |           | VISOR                                       |  |  |  |  |  |  |
| None                  | None        |                       |                |           |                                             |  |  |  |  |  |  |
|                       |             |                       |                |           |                                             |  |  |  |  |  |  |
|                       |             |                       |                |           |                                             |  |  |  |  |  |  |
| PAYER *               | PROGRAM *   |                       |                | SERVICE * |                                             |  |  |  |  |  |  |
| Molina                |             | SP                    |                | ٠         | Select Service 🔹                            |  |  |  |  |  |  |
|                       |             |                       |                |           | Select Service                              |  |  |  |  |  |  |
| CLIENT PAYER ID       |             | START DAT             | E * MM/DD/YYYY |           | Occupational Therapies (G0152)              |  |  |  |  |  |  |
| Enter Client Payer Id |             | Select Start Date     |                |           | PDN (11000)                                 |  |  |  |  |  |  |
| ,                     |             |                       |                |           | Physical Therapies (G0151)                  |  |  |  |  |  |  |
|                       |             |                       |                |           | RN Assessment (T1001)                       |  |  |  |  |  |  |
|                       |             |                       |                |           | Speech Language Pathology Therapies (G0153) |  |  |  |  |  |  |
|                       |             |                       |                |           | SPHH Aide (G0156)                           |  |  |  |  |  |  |
|                       |             |                       |                |           | SPHH Nsg - LPN (G0300)                      |  |  |  |  |  |  |
|                       |             |                       |                |           | SPHH Nsg - RN (G0299)                       |  |  |  |  |  |  |

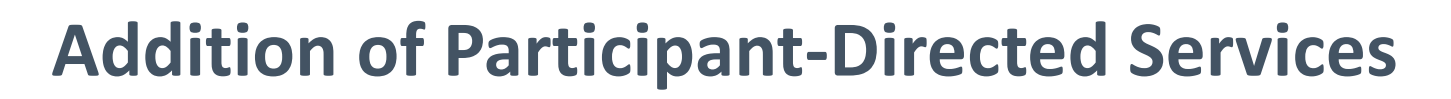

**Department of** 

Medicaid

hio

• The following Participant-Directed Programs and Services have been added:

| Payer              | Program                                                    | Services                                                                                                    |
|--------------------|------------------------------------------------------------|----------------------------------------------------------------------------------------------------|
| Managed Care Plans | MyCare Participant-Direction<br>(MyCPD)                    | <ul> <li>Waiver Choices -Home Care<br/>Attendant Services (T2025)</li> <li>Waiver Consumer-Directed<br/>Personal Care Attendant (T1019)</li> </ul> |
| DODD               | Participant-Directed<br>Homemaker Personal Care<br>(PDHPC) | <ul> <li>Participant-Directed<br/>Homemaker Personal Care (HPC)</li> </ul>                                                                         |
| ODA                | Passport Participant Direction<br>(PPPD)                   | <ul> <li>Consumer Directed Personal<br/>Care (T1019)</li> <li>Waiver Choices Home Care<br/>Attendant Services (T2025)</li> </ul>                   |

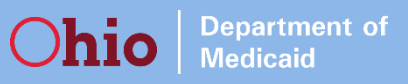

## **Messaging and Chat**

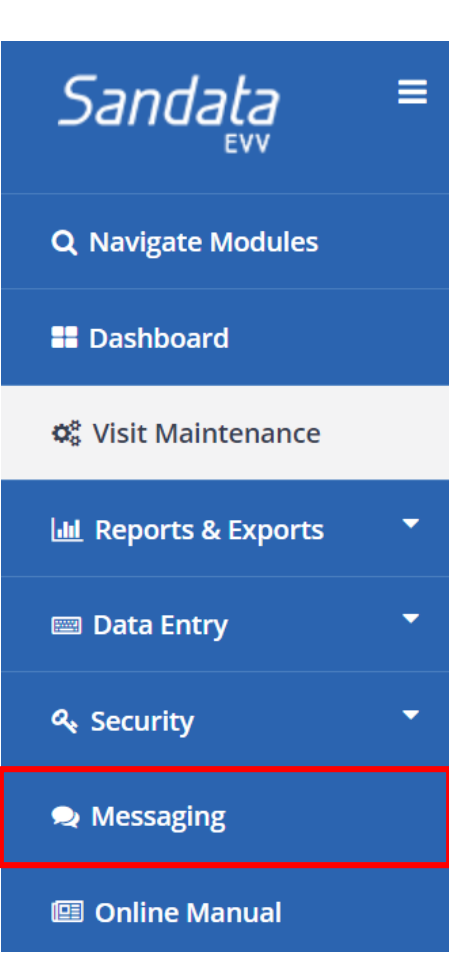

- Messaging: New Messaging option in the EVV menu bar
   » Can view messages that have been sent from ODM
- Chat: There is an option in the Visit Maintenance page to Chat directly with a Sandata Support representative

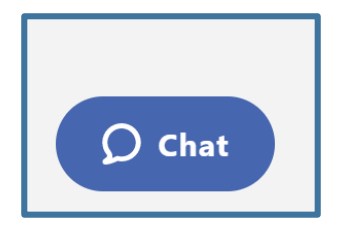

| <b>()</b> | Ed                                                                                                 | <u>"</u> ^_ | <b>_</b> ]1 |
|-----------|----------------------------------------------------------------------------------------------------|-------------|-------------|
| *         | Customer Support                                                                                   | ionstrate   |             |
|           | Chat?<br>Chat started                                                                              |             |             |
|           | Customer Care                                                                                      |             |             |
| 5         | Thank you for your message<br>please wait a moment while<br>our agent reads over your<br>question. | ge,<br>le   |             |
|           | Ed joined the chat                                                                                 |             |             |
|           | Ed                                                                                                 |             |             |
|           | Hi. Sure                                                                                           |             |             |
| li,       | pe a message here                                                                                  |             |             |
|           |                                                                                                    | £* <i>©</i> |             |

#### **Messaging From Provider Perspective**

Department of Medicaid

• Providers will immediately see any available messages by clicking on the Messaging section of the EVV Menu. The entire message will show to be read, right on the screen.

| Sandata                   | ≡ | Account: 10108 - ODMUATAgency@mail.com Enter agency Messaging / Messages                                                                                     | V LOG OUT                   |
|---------------------------|---|----------------------------------------------------------------------------------------------------|-----------------------------|
| <b>Q</b> Navigate Modules |   | Messages                                                                                                    |                             |
| 🖶 Dashboard               |   |                                                                                                    | Show: 10 • per page         |
| 📽 Visit Maintenance       |   | «         1         >         »                                                                                                    | Showing 1 to 2 of 2 entries |
| 🔟 Reports & Exports       | - |                                                                                                    |                             |
| 📟 Data Entry              | - | Message 🗘                                                                                                    | Start Date 🗢 End Date 🗢     |
| ۹ Security                | - | This is where ODM can communicate any message they'd like, from policy to general program updates, to either a group of selected providers or all providers. | 09/14/2020 09/16/2020       |
| 오 Messaging               |   | This is an EVV test message.                                                                                                    | 08/25/2020 10/04/2020       |
| 🖽 Online Manual           |   | «         1         >         »                                                                                                    | Showing 1 to 2 of 2 entries |

# **Multi-Service Functionality**

Department of Medicaid

- The Multi-Service feature is also known as the Switch Service feature
- Feature allows providers who may provide multiple services to an individual to log an EVV visit for each service with less steps
- Can use the Call Out for the first visit in either Telephony or Sandata Mobile Connect application to start a visit for the next service

| Friday, Ju<br>CALER<br>Clock-In<br>Service(s) IO N<br>ABANDON VISIT | uly 24, 2020<br><b>B ADAMS</b><br>1: 03:07 PM<br>NSG - RN (T1002)<br>SWITCH SERVICE |
|---------------------------------------------------------------------|-------------------------------------------------------------------------------------|
| Friday, Ju<br>CALE<br>Clock-In<br>Service(s) IO N<br>ABANDON VISIT  | uly 24, 2020<br>B ADAMS<br>n: 03:07 PM<br>NSG - RN (T1002)<br>SWITCH SERVICE        |
| ABANDON VISIT                                                       | SWITCH SERVICE                                                                      |
|                                                                     |                                                                                     |
| COMPL                                                               | LETE VISIT                                                                          |
| VISI                                                                | T NOTE                                                                              |
| Are there any addition to provide?                                  | nal details you would like                                                          |
| Type visit note                                                     |                                                                                     |

|   | Santrax will say: "Would you like to continue the visit with a new service? Press 1 for yes, press 2 for no". |
|---|----------------------------------------------------------------------------------------------------|
| 9 | Press the 1 to continue the visit with a new service.                                                         |
|   | Santrax will say: "Please enter the service ID."                                                              |

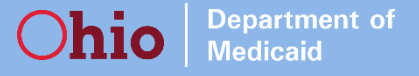

| ≎ In              | 12:19 PM                      | 78           | 77% 🔳 |
|-------------------|-------------------------------|--------------|-------|
| Sa                |                               |              |       |
| COMPANY ID*       |                               |              |       |
| Company ID        |                               |              |       |
| USERNAME*         |                               |              |       |
| Username          |                               |              |       |
| PASSWORD*         |                               |              |       |
| Password          |                               |              | ē     |
| *denotes required | field                         |              |       |
|                   | LOG IN                        |              |       |
| FORG              | OT PASSW                      | ORD?         |       |
| © 2018 San        | <b>v1.0.123</b><br>data Techn | ologies, LLC |       |

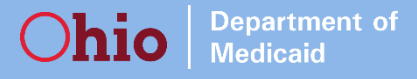

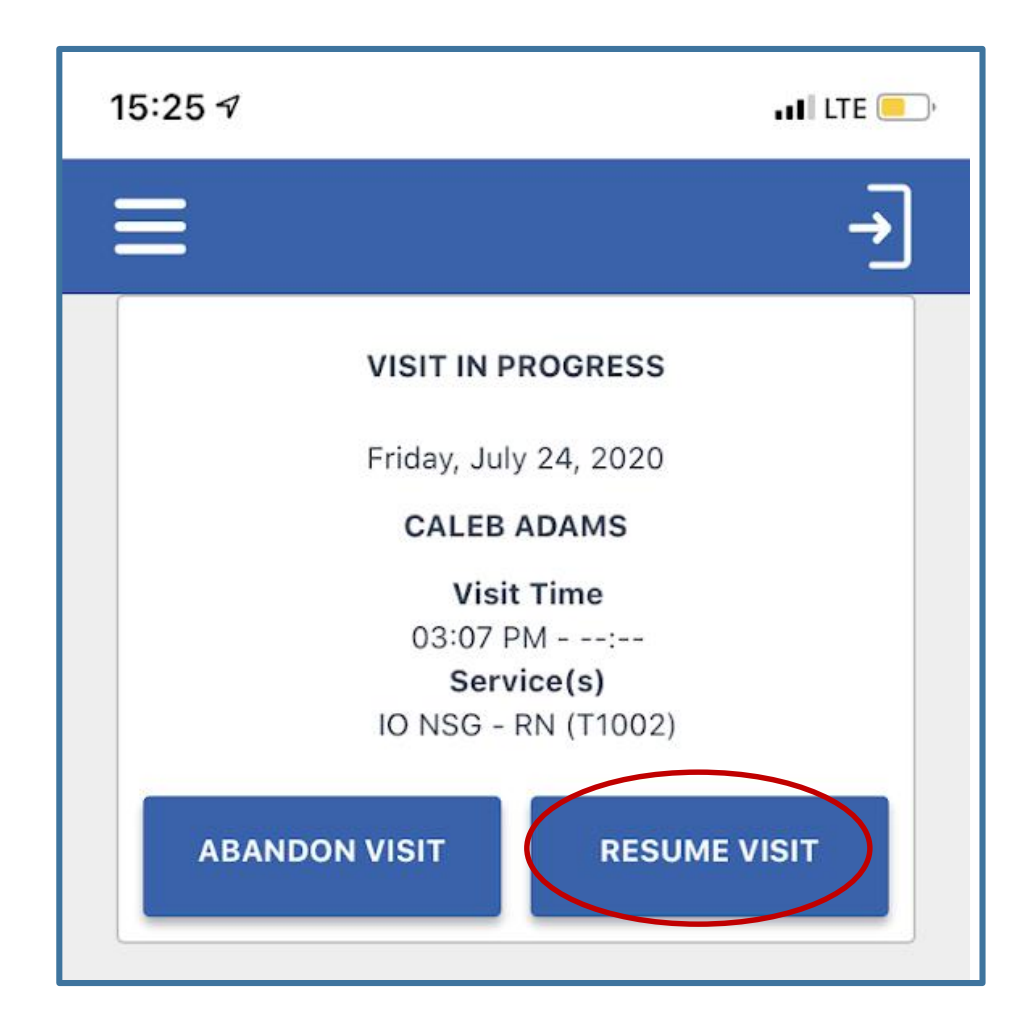

hio

Department of Medicaid

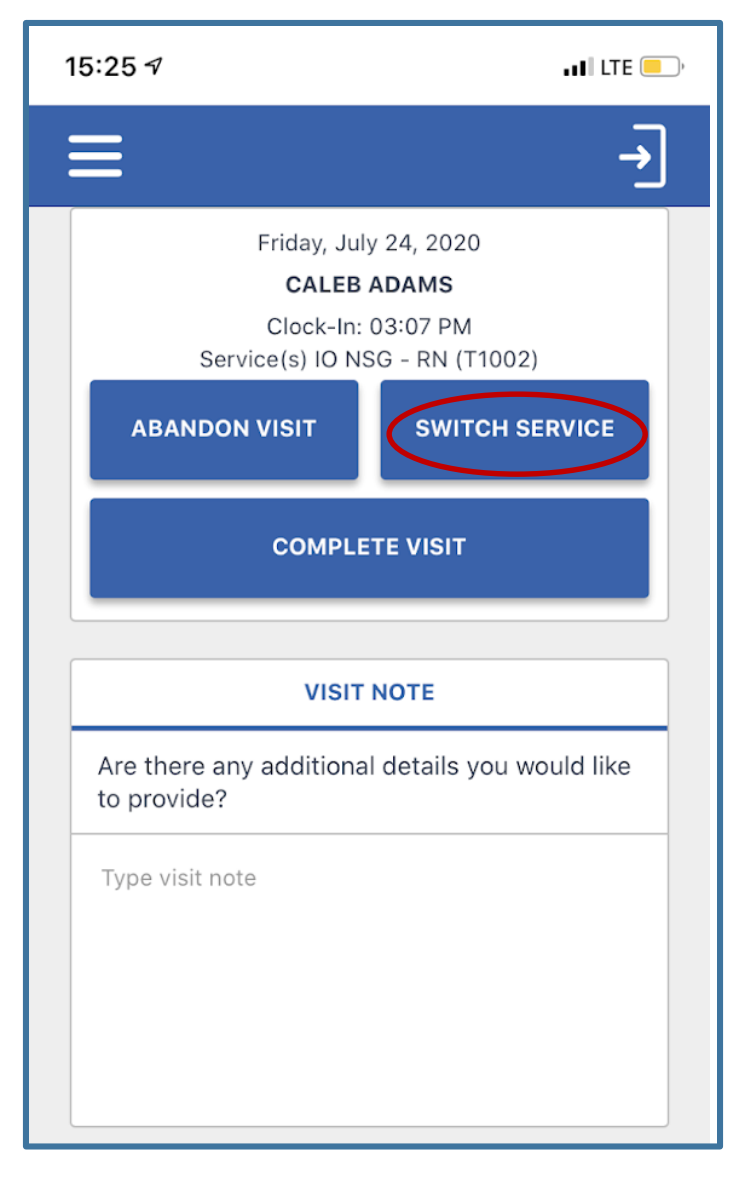

**Department of** 

Medicaid

hio

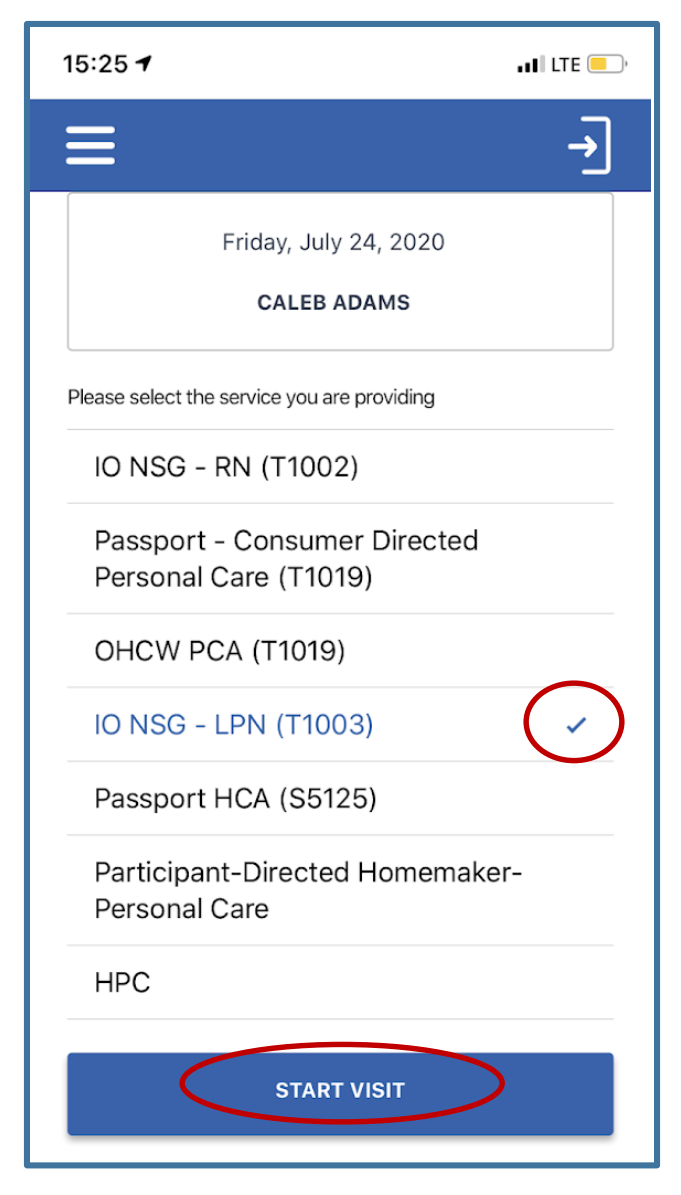

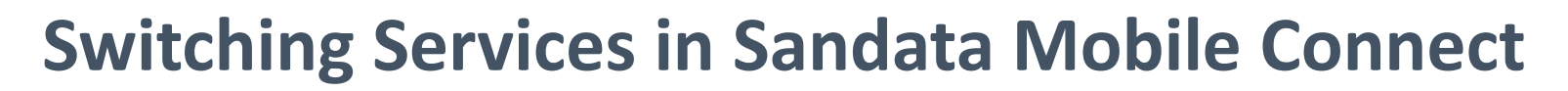

Department of Medicaid

hio

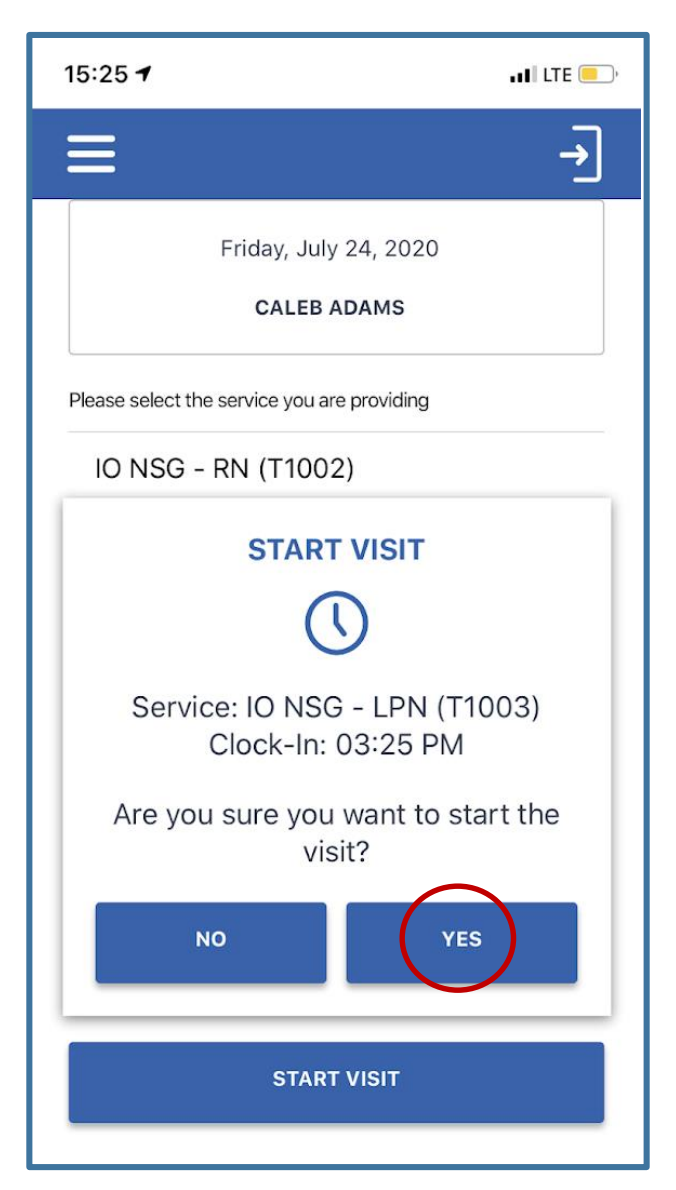

**Ohio** 

Department of Medicaid

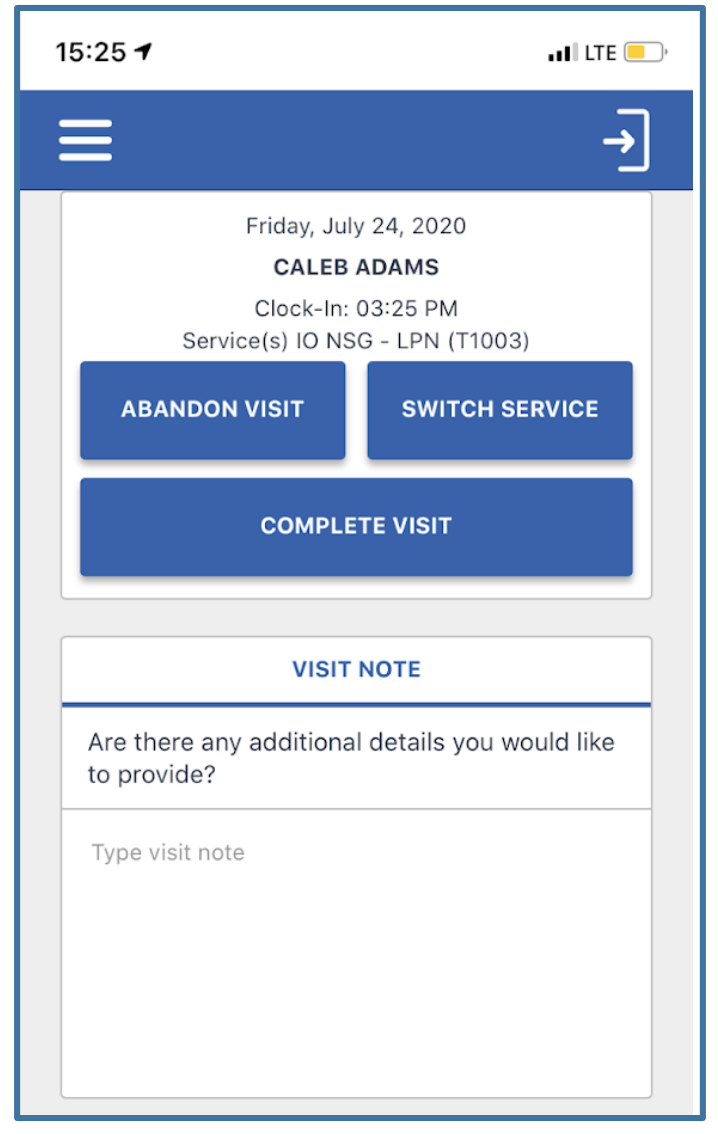

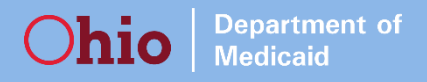

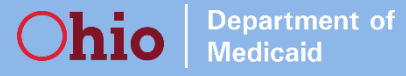

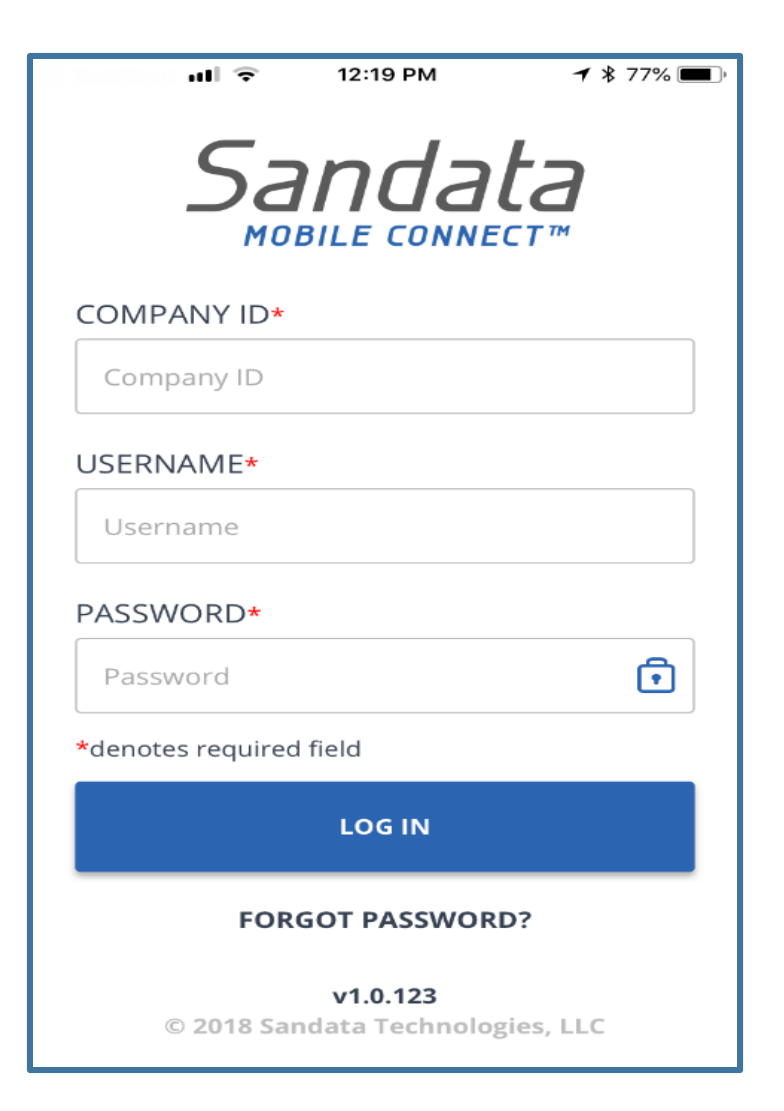

hio

Department of Medicaid

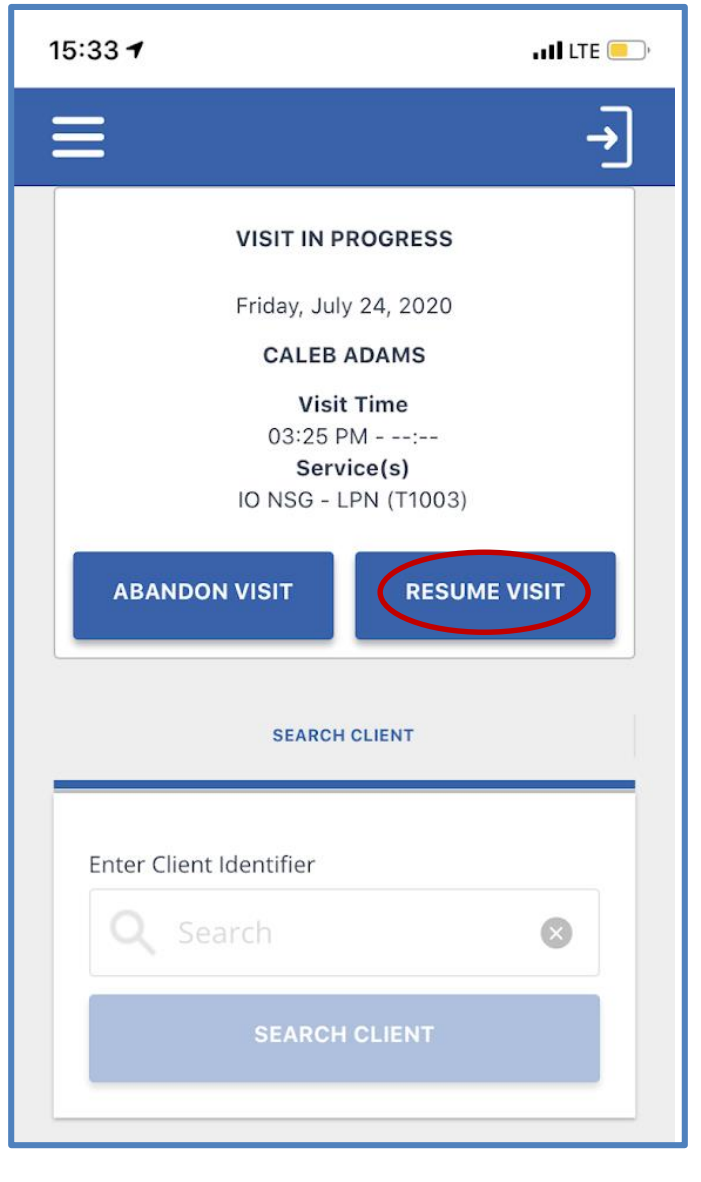

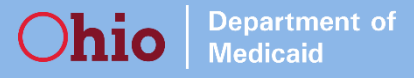

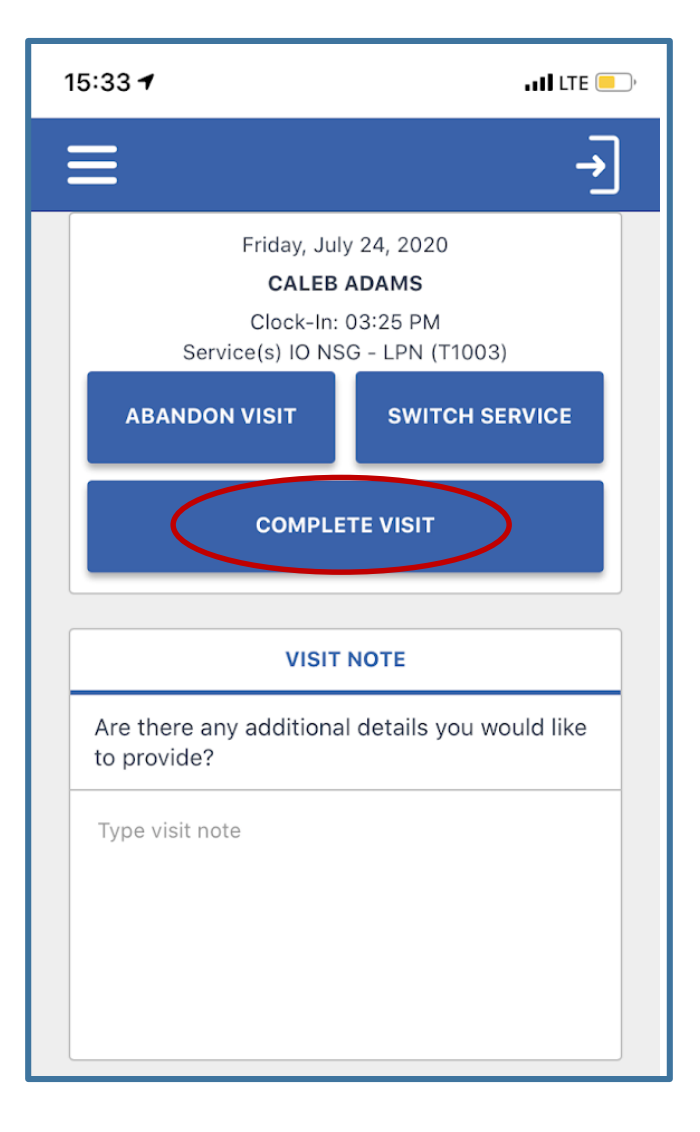

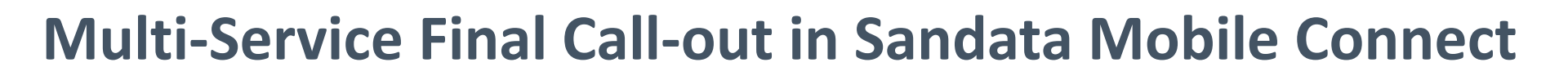

hio

Department of Medicaid

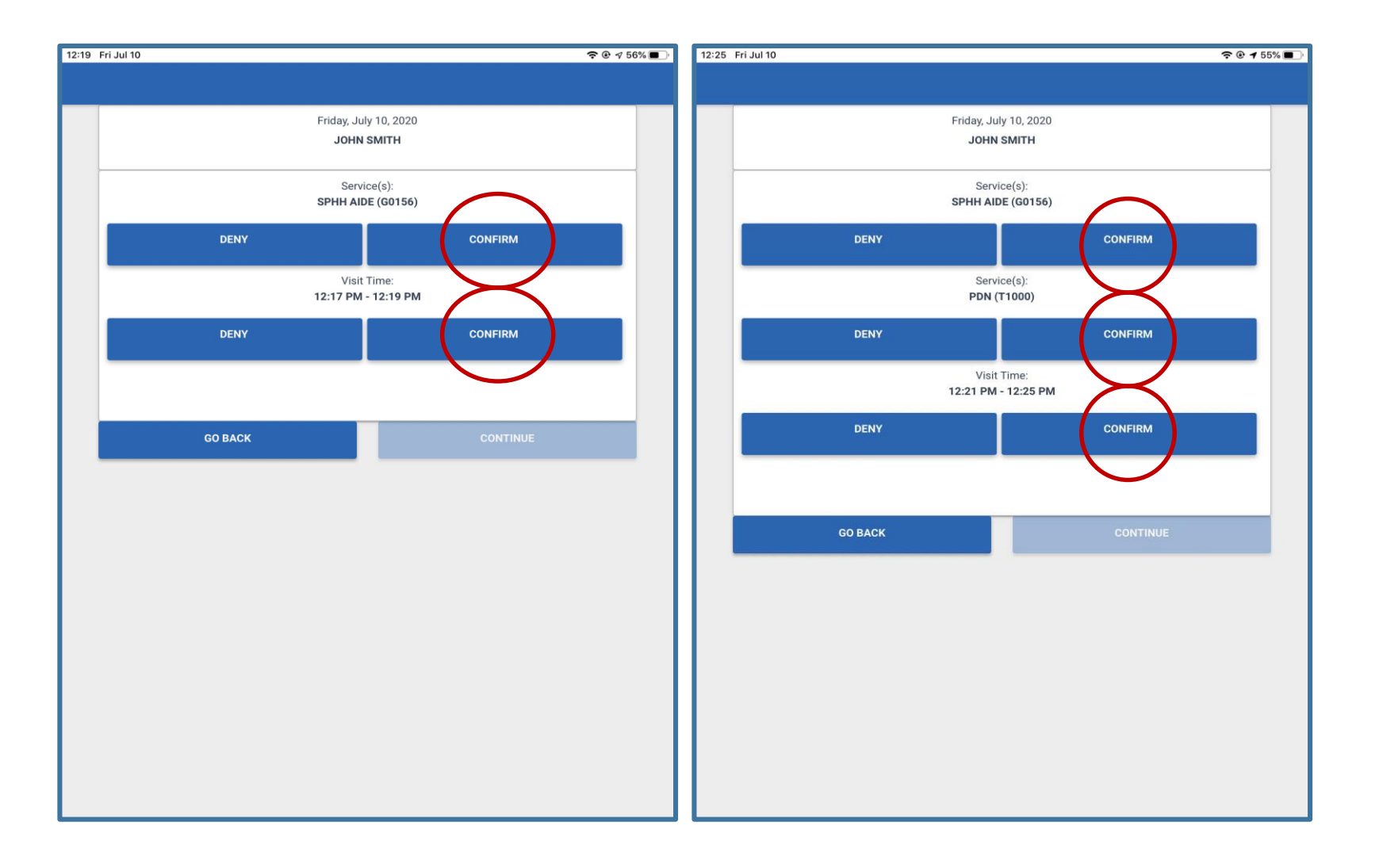

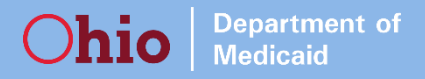

# **Switching Services using Telephony**

# **Switching Services Using Telephony**

Department of Medicaid

- The switch service functionality has created a new prompt. This prompt appears after entering the SERVICE ID, and it is ONLY heard on a Telephony Call Out.
- After entering the SERVICE ID, you will be asked if you would like to
  - » (1) switch the client visit to a new service, or,
  - » (2) continue to call out, without adding a new service.
- If you are providing care to multiple clients, this is NOT the way you record a group visit.

# **Switching Services Using Telephony**

|    | Santrax will say: "Would you like to continue the visit with a new service? Press 1 for yes, press 2 for no". |
|----|----------------------------------------------------------------------------------------------------|
| 9  | Press the 1 to continue the visit with a new service.                                                         |
|    | Santrax will say: "Please enter the service ID."                                                              |
| 10 | Press the three-digit ID of the care performed. NOTE: This is ID for the NEW service being provided.          |
|    | Santrax will say: "You entered [Service description]. Please press 1 to accept, 2 to retry."                  |
| 11 | Press 1 to accept. NOTE: From the point on, you will be calling out for the previous service.                 |

# **Switching Services Using Telephony**

Department of Medicaid

Ohio

|    | Santra  | x will say: "To record the client's voice please press 1 and hand the phone to the client |
|----|---------|-------------------------------------------------------------------------------------------|
|    | or pres | is 2 if the client is unable to participate."                                             |
|    | 5. Pr   | ess (1) to record client's voice (hand phone to client):                                  |
|    | a)      | Santrax will say: "Please say your first and last name and today's date."                 |
|    | b)      | The client will say their name and the date.                                              |
|    | c)      | Santrax will say: "In call received at [Time]. Out call received at [Time]. Total visit   |
|    |         | length [number] minutes. Press 1 to confirm, 2 to deny, 3 to replay."                     |
|    | d)      | Client will press appropriate choice.                                                     |
| 12 | e)      | Santrax will say: "The service performed was [service description]. Press 1 to confirm,   |
|    |         | 2 to deny, 3 to replay."                                                                  |
|    | f)      | Client will press appropriate choice.                                                     |
|    | g)      | Santrax will say: "Please enter second Client ID or hang up if done.                      |
|    | h)      | Hang up.                                                                                  |
|    | 2) Pre  | ess (2) if the client is unable to participate.                                           |
|    | a)      | Santrax will say: "Please enter second Client ID or hang up if done.                      |
|    | b)      | Hang up.                                                                                  |
|    | 7       |                                                                                           |

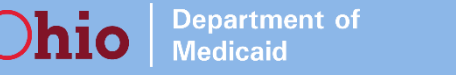

## **New Report: Visit Verification Activity Log**

| <b>Q</b> Navigate Modules |   | Select Report        |          |                                                                      |          |  |  |  |
|---------------------------|---|----------------------|----------|----------------------------------------------------------------------|----------|--|--|--|
| 🗄 Dashboard               |   | REPORT TYPE          |          | REPORT NAME                                                          |          |  |  |  |
| 📽 Visit Maintenance       |   | Date Range Reports   | Ŧ        | Visit Verification Activity Log                                      | v        |  |  |  |
| ևև Reports & Exports      | • |                      |          | Select Report Name<br>Client Visit Summary<br>Detail Visit Status    |          |  |  |  |
| Reports                   |   | Select Timeframe     |          | Summary Visit Status<br>Visit Log<br>Visit Verification Activity Log |          |  |  |  |
| 📼 Data Entry              | • | FROM DATE MM/DD/YYYY |          | Visit Verification Activity Summary<br>Visit Verification Exception  |          |  |  |  |
| المربع Security           | • | 08/02/2020           | <b>#</b> | 09/14/2020                                                           | <b>#</b> |  |  |  |

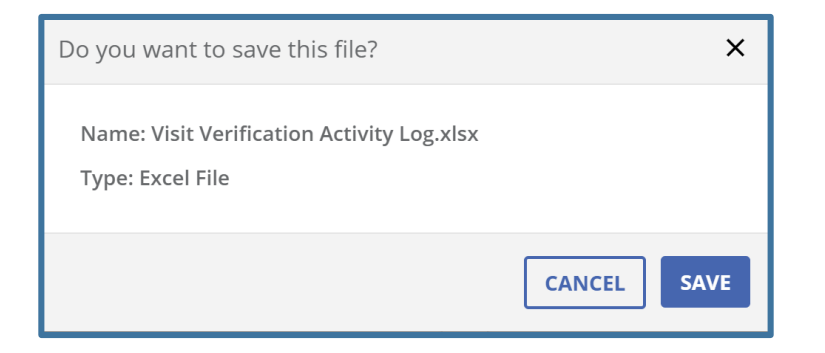

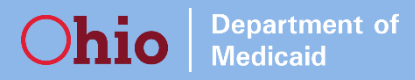

Details which user made changes to visits in Sandata EVV, and the change details, regardless of the date they occurred.

| Do you want to save this file?                                 |        | ×    |
|----------------------------------------------------------------|--------|------|
| Name: Visit Verification Activity Log.xlsx<br>Type: Excel File |        |      |
|                                                                | CANCEL | SAVE |

NOTE: When running this report, you will be prompted to SAVE as an excel file, rather than viewing within the EVV Reports browser window.

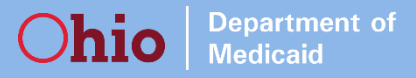

| A          | В       | C       |       | D       |          | E           |         | F            |      | G              | ŀ            | ł       |          | I        |           |         | J           |         |
|------------|---------|---------|-------|---------|----------|-------------|---------|--------------|------|----------------|--------------|---------|----------|----------|-----------|---------|-------------|---------|
| 1 VISITKEY | ACCOUNT | ACCOUNT | _NAME | CLIENT_ | D CLIENT | _MEDICAID_I | ALTERNA | TE_MEDICAID_ | ID C | LIENT_LAST_NAM | E CLIENT_FIF | ST_NAME | CLIENT_N | MIDDLE_I | INITIAL E | MPLOYEE | _SANTRAX_ID | EMPLOYE |
| 2          |         |         |       |         |          |             |         |              |      |                |              |         |          |          |           |         |             | Agency  |
| 3          |         |         |       |         |          |             |         |              |      |                |              |         |          |          |           |         |             | Agency  |
| 4          |         |         |       |         |          |             |         |              |      |                |              |         |          |          |           |         |             | Agency  |
| 5          |         |         |       |         |          |             |         |              |      |                |              |         |          |          |           |         |             | Agency  |
| 6          |         |         |       |         |          |             |         |              |      |                |              |         |          |          |           |         |             | Agency  |
| 7          |         |         |       |         |          |             |         |              | -    |                |              |         |          |          |           |         |             | Agency  |
| 8          |         |         |       |         |          |             |         |              | -    |                |              |         |          |          |           |         |             | Agency  |
| 9          |         |         |       |         |          |             |         |              |      |                |              |         |          |          |           |         |             | Agency  |
| 10         |         |         |       |         |          |             |         |              |      |                |              |         |          |          |           |         |             | White   |
| 11         |         |         |       |         |          |             |         |              |      |                |              |         |          |          |           |         |             | White   |
| 12         |         |         |       |         |          |             |         |              |      |                |              |         |          |          |           |         |             | White   |
| 14         |         |         |       |         |          |             |         |              | _    |                |              |         |          |          |           |         |             | Agoney  |
| 14         |         |         |       |         |          |             |         |              |      |                |              |         |          |          |           |         |             | Agency  |
| 16         |         |         |       |         |          |             |         |              | _    |                |              |         |          |          |           |         |             |         |
| 17         |         |         |       |         |          |             |         |              |      |                |              |         |          |          |           |         |             | Agency  |
| 18         |         |         |       |         |          |             |         |              |      |                |              |         |          |          |           |         |             | Agency  |
| 19         |         |         |       |         |          |             |         |              |      |                |              |         |          |          |           |         |             | Agency  |
| 20         |         |         |       |         |          |             |         |              |      |                |              |         |          |          |           |         |             | Agency  |
| 21         |         |         |       |         |          |             |         |              |      |                |              |         |          |          |           |         |             | Agency  |

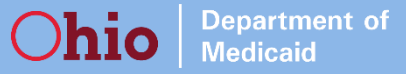

|    | Т            | U            | V             | W             | Х                | Y                | Z                 | AA                | AB        | AC       | AD         | AE    | AF   |
|----|--------------|--------------|---------------|---------------|------------------|------------------|-------------------|-------------------|-----------|----------|------------|-------|------|
| 1  | CALL_IN_DATE | CALL_IN_TIME | CALL_OUT_DATE | CALL_OUT_TIME | ADJUSTED_IN_DATE | ADJUSTED_IN_TIME | ADJUSTED_OUT_DATE | ADJUSTED_OUT_TIME | BILL_TIME | PAY_TIME | GROUP_CODE | TASKS | MEMO |
| 2  | 07/21/2020   | 01:17 PM     |               |               | 07/21/2020       | 01:17 PM         | 07/21/2020        | 01:21 PM          | 00:04     | 00:04    |            |       |      |
| 3  | 07/21/2020   | 01:17 PM     |               |               | 07/21/2020       | 01:17 PM         | 07/21/2020        | 01:21 PM          | 00:04     | 00:04    |            |       |      |
| 4  | 07/21/2020   | 01:17 PM     |               |               | 07/21/2020       | 01:17 PM         | 07/21/2020        | 01:21 PM          | 00:04     | 00:04    |            |       |      |
| 5  | 07/21/2020   | 01:17 PM     |               |               | 07/21/2020       | 01:17 PM         | 07/21/2020        | 01:21 PM          | 00:04     | 00:04    |            |       |      |
| 6  | 07/21/2020   | 01:38 PM     |               |               | 07/21/2020       | 01:38 PM         | 07/21/2020        | 01:48 PM          | 00:10     | 00:10    |            |       |      |
| 7  | 07/21/2020   | 01:38 PM     |               |               | 07/21/2020       | 01:38 PM         | 07/21/2020        | 01:48 PM          | 00:10     | 00:10    |            |       |      |
| 8  | 07/21/2020   | 01:38 PM     |               |               | 07/21/2020       | 01:38 PM         | 07/21/2020        | 01:48 PM          | 00:10     | 00:10    |            |       |      |
| 9  | 07/21/2020   | 01:38 PM     |               |               | 07/21/2020       | 01:38 PM         | 07/21/2020        | 01:48 PM          | 00:10     | 00:10    |            |       |      |
| 10 | 07/22/2020   | 09:00 AM     |               |               | 07/22/2020       | 09:00 AM         | 07/22/2020        | 12:00 PM          | 03:00     | 03:00    |            |       |      |
| 11 | 07/22/2020   | 09:00 AM     |               |               | 07/22/2020       | 09:00 AM         | 07/22/2020        | 12:00 PM          | 03:00     | 03:00    |            |       |      |
| 12 | 07/22/2020   | 09:00 AM     |               |               | 07/22/2020       | 09:00 AM         | 07/22/2020        | 12:00 PM          | 03:00     | 03:00    |            |       |      |
| 13 | 07/22/2020   | 09:00 AM     |               |               | 07/22/2020       | 09:00 AM         | 07/22/2020        | 12:00 PM          | 03:00     | 03:00    |            |       |      |
| 14 |              |              | 07/22/2020    | 10:47 AM      | 07/22/2020       | 10:42 AM         | 07/22/2020        | 10:47 AM          | 00:05     | 00:05    |            |       |      |
| 15 |              |              | 07/22/2020    | 10:47 AM      | 07/22/2020       | 10:42 AM         | 07/22/2020        | 10:47 AM          | 00:05     | 00:05    |            |       |      |
| 16 |              |              | 07/22/2020    | 10:47 AM      | 07/22/2020       | 10:42 AM         | 07/22/2020        | 10:47 AM          | 00:05     | 00:05    |            |       |      |
| 17 |              |              | 07/22/2020    | 10:47 AM      | 07/22/2020       | 10:42 AM         | 07/22/2020        | 10:47 AM          | 00:05     | 00:05    |            |       |      |
| 18 | 07/22/2020   | 10:47 AM     |               |               | 07/22/2020       | 10:47 AM         | 07/22/2020        | 10:53 AM          | 00:06     | 00:06    |            |       |      |
| 19 | 07/22/2020   | 10:47 AM     |               |               | 07/22/2020       | 10:47 AM         | 07/22/2020        | 10:53 AM          | 00:06     | 00:06    |            |       |      |
| 20 | 07/22/2020   | 10:47 AM     |               |               | 07/22/2020       | 10:47 AM         | 07/22/2020        | 10:53 AM          | 00:06     | 00:06    |            |       |      |
| 21 | 07/22/2020   | 10:47 AM     |               |               | 07/22/2020       | 10:47 AM         | 07/22/2020        | 10:53 AM          | 00:06     | 00:06    |            |       |      |

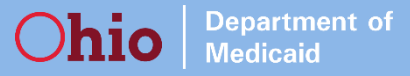

| AG          | AH          | AI          | AJ                                                    | AK          |
|-------------|-------------|-------------|-------------------------------------------------------|-------------|
| CHANGE_USER | CHANGE_DATE | CHANGE_TIME | CHANGE_PRIVILEDGE                                     | REASON_CODE |
|             | 07/21/2020  | 05:29 PM    | Acknowledge exception: Visit Verification Exception   | 30          |
|             | 07/21/2020  | 05:29 PM    | Acknowledge exception: Client Signature Exception     | 30          |
|             | 07/21/2020  | 05:29 PM    | Acknowledge exception: Service Verification Exception | 30          |
|             | 07/21/2020  | 05:27 PM    | Visit - Update Adjusted Hours                         | 30          |
|             | 07/21/2020  | 05:50 PM    | Acknowledge exception: Service Verification Exception | 30          |
|             | 07/21/2020  | 05:50 PM    | Acknowledge exception: Client Signature Exception     | 30          |
|             | 07/21/2020  | 05:50 PM    | Acknowledge exception: Visit Verification Exception   | 30          |
|             | 07/21/2020  | 05:49 PM    | Visit - Update Adjusted Hours                         | 20          |
|             | 07/22/2020  | 04:30 PM    | Acknowledge exception: Service Verification Exception | 10          |
|             | 07/22/2020  | 04:29 PM    | Acknowledge exception: Visit Verification Exception   | 30          |
|             | 07/22/2020  | 04:26 PM    | Acknowledge exception: Client Signature Exception     | 30          |
|             | 07/22/2020  | 04:25 PM    | Visit - Update Adjusted Hours                         | 30          |
|             | 07/22/2020  | 03:02 PM    | Acknowledge exception: Visit Verification Exception   | 40          |
|             | 07/22/2020  | 03:02 PM    | Acknowledge exception: Service Verification Exception | 40          |
|             | 07/22/2020  | 03:01 PM    | Acknowledge exception: Client Signature Exception     | 40          |
|             | 07/22/2020  | 03:01 PM    | Visit - Update Adjusted Hours                         | 40          |
|             | 07/22/2020  | 02:59 PM    | Acknowledge exception: Visit Verification Exception   | 30          |
|             | 07/22/2020  | 02:59 PM    | Acknowledge exception: Service Verification Exception | 30          |
|             | 07/22/2020  | 02:59 PM    | Acknowledge exception: Client Signature Exception     | 40          |
|             | 07/22/2020  | 02:58 PM    | Visit - Update Adjusted Hours                         | 40          |
|             |             |             |                                                       |             |

# Phase 3 - Training

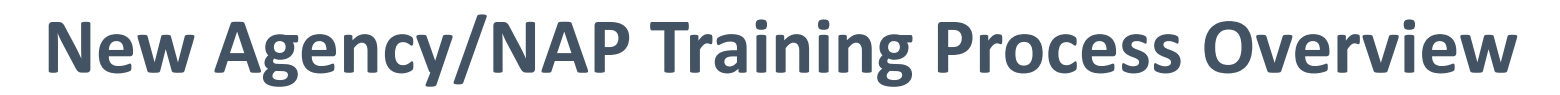

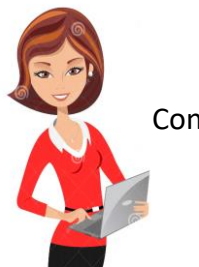

Contact in Medicaid Provider Agreement (Agency Contact or NAP)

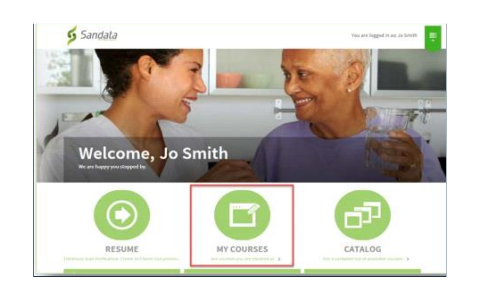

LMS Required Course

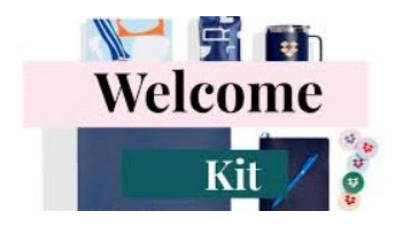

Department of Medicaid

hio

Welcome Kit

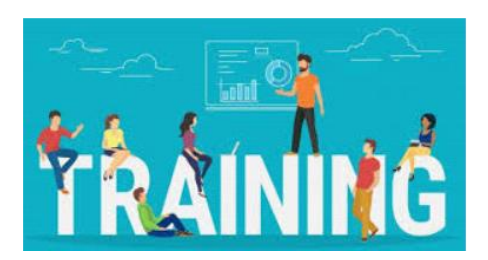

Role/functionality based training

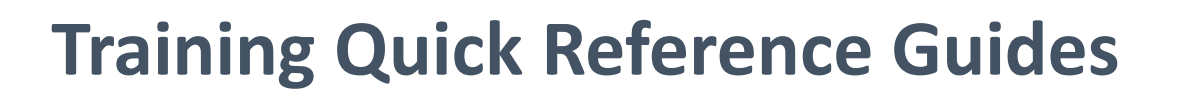

Department of Medicaid

#### Sandata EVV Training Registration Agency Quick Reference

Welcome to Sandata EVV training! To start the training process, the agency EVV contact will follow the steps below.

- EVV contact signs up in Sandata's Learning Management System (LMS) and completes initial self-paced training requirement.
  - Go to: https://www.sandatalearn.com?keyname=ODMEVVAgencyphase3
  - Enter the required Sign Up information to create a profile
  - Click My Courses > Program folder
  - Click the online course "Overview" to begin
  - EVV contact completes all required courses (Overview and Security)
- Upon completing the online courses, the EVV contact receives an email containing information on how to:
  - Download a certificate of completion

## Step 1: Provider Takes Initial, Required Training in LMS

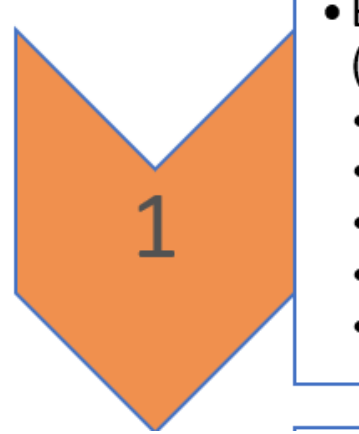

Department of Medicaid

- EVV contact signs up in Sandata's Learning Management System (LMS) and completes initial self-paced training requirement.
  - Go to: https://www.sandatalearn.com?keyname=ODMEVVAgencyphase3
  - Enter the required Sign Up information to create a profile
  - Click My Courses > Program folder
  - Click the online course "Overview" to begin
  - EVV contact completes all required courses (Overview and Security)

- Agency : <u>https://www.sandatalearn.com?keyname=ODMEVVAgencyphase3</u>
- Non-Agency: <u>https://www.sandatalearn.com?keyname=ODMEVVnonagencyphase3</u>

#### Ohio Department of Medicaid

#### **Provider Signs Up for LMS Account**

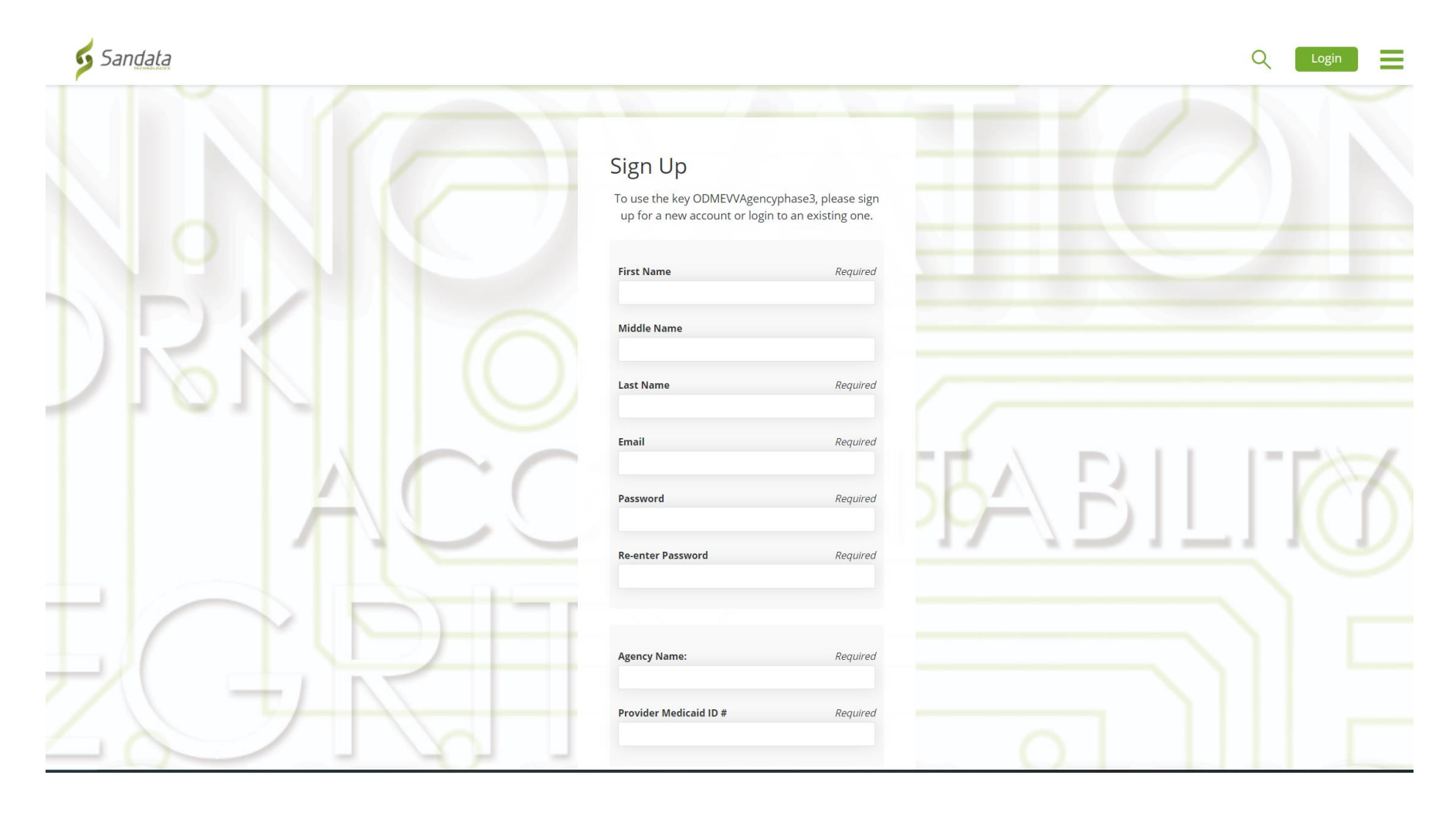

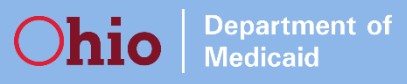

# Initial, Required Training in LMS

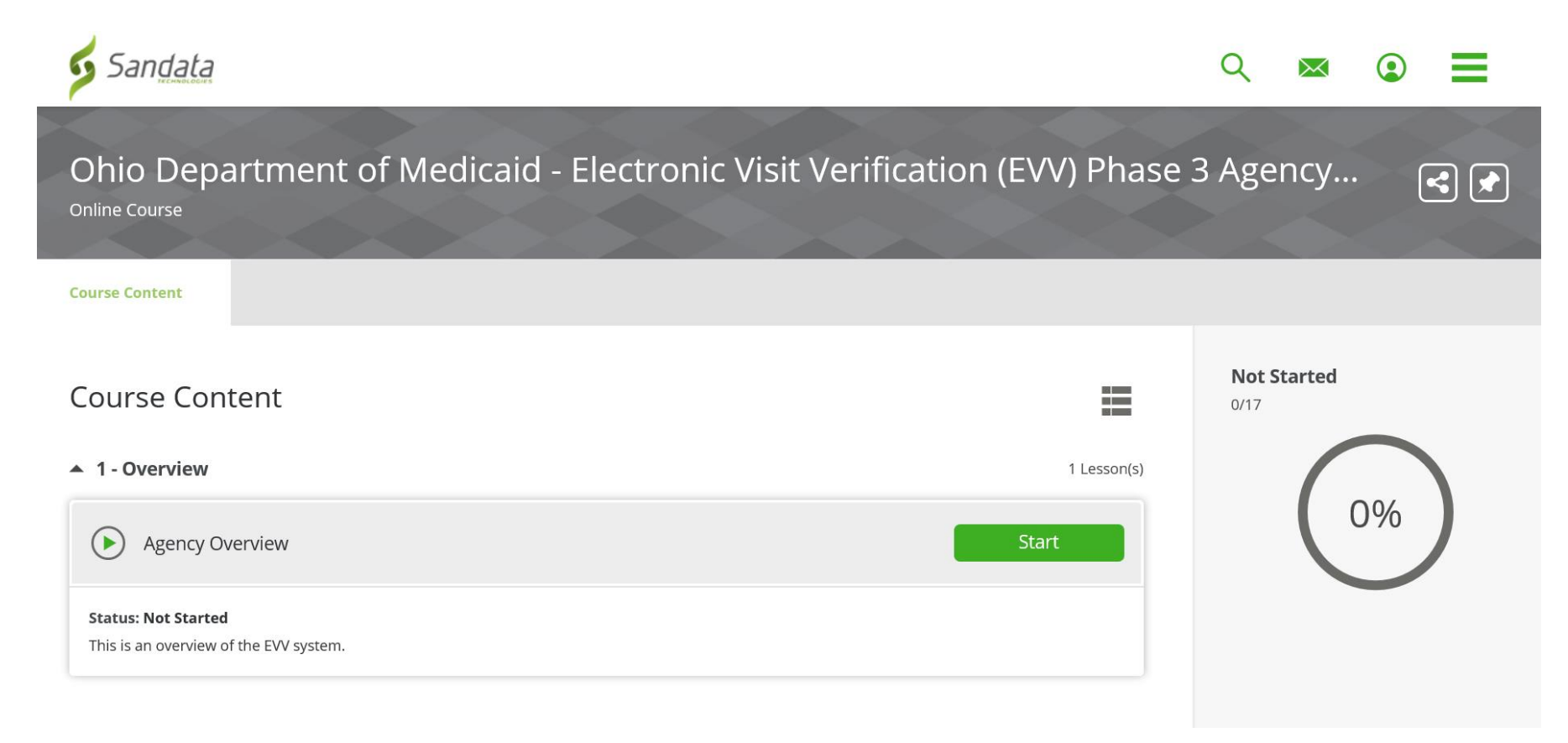

• Once a provider is signed up in LMS, they will see the appropriate training course under *My Courses* 

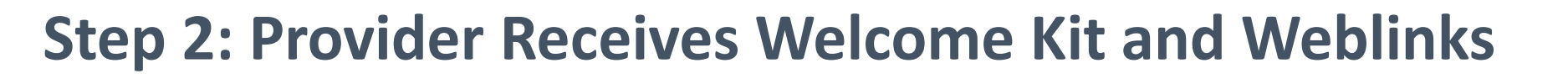

Upon completing the online courses, the EVV contact receives an email containing information on how to:
Download a certificate of completion
Access the agency Welcome Kit, containing the account credentials

- After completing initially required training, provider receives information for how to:
  - » Access Welcome Kit
  - » Links to access:

Department of Medicaid

- The live webinar training calendar in OnceHub
- The self-paced video library

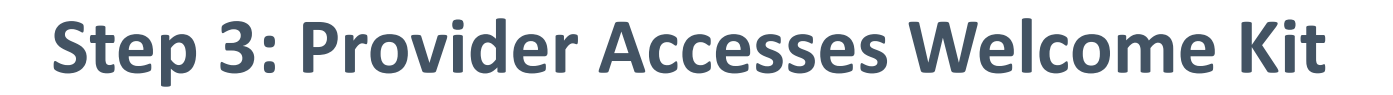

- EVV contact logs into Sandata EVV with the credentials provided in the Welcome Kit and:
  - Goes to the Security module to add office staff as system users

• The Welcome Kit contains:

Department of Medicaid

- » Account information and initial login credentials for EVV
- » Call Reference Guides for Telephony
- » Service ID list which is used when logging visits in Telephony
- Goal is for provider to download Welcome Kit and log into EVV, so that while they take the rest of training, they can be following along or get hands on immediately

## **Steps 4 and 5: Provider Finishes Training**

Department of Medicaid

> EVV contact provides webinar and video training details from the email in step 2 to the office staff and Direct Care workers to register for training

- Office staff use links provided by EVV contact to:
  - Sign up for live instructor-led webinar training sessions
  - Review recorded videos in Sandata's video library

 Provider can either take instructor-led webinars, watch selfpaced videos, or use a combination of both to complete their training

# Self-Paced Video Library

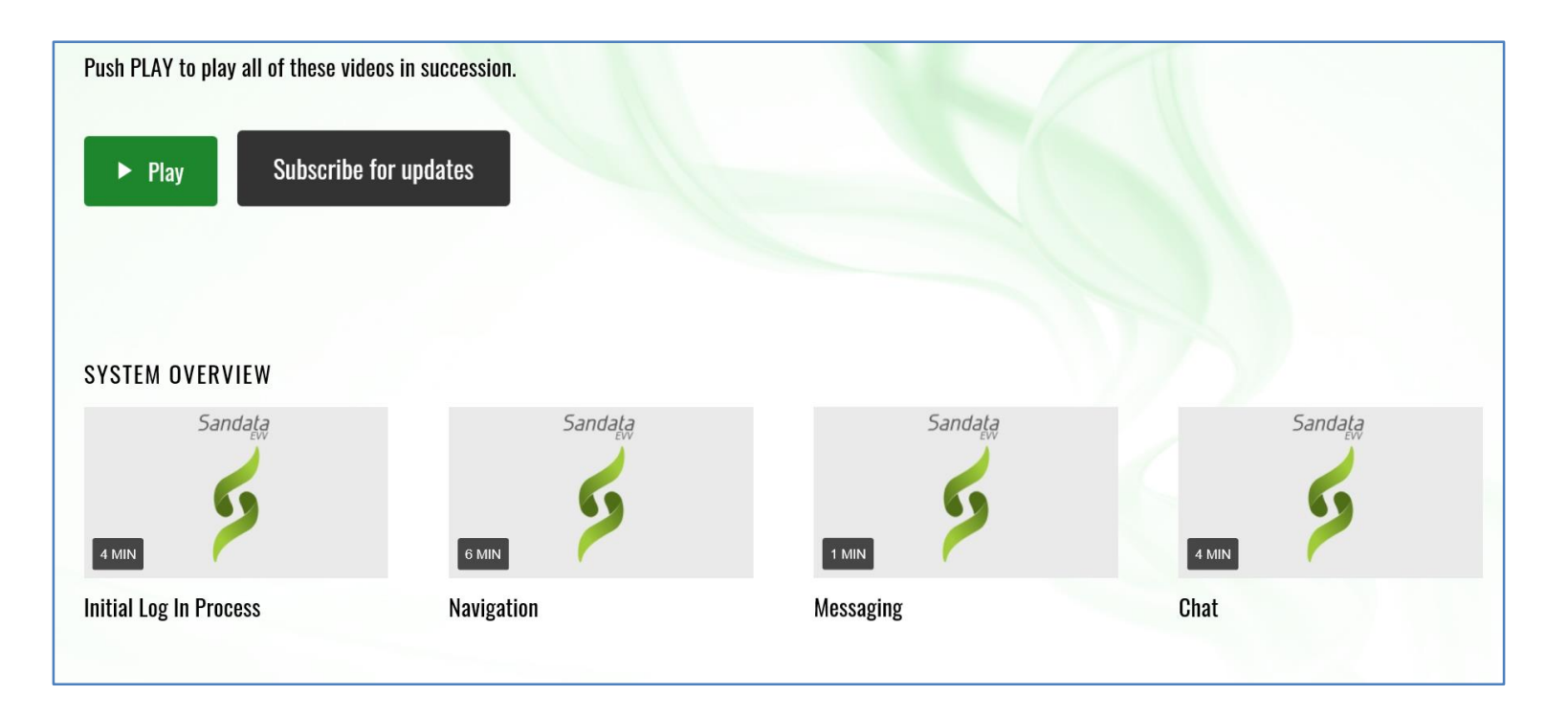

- Accessed through either the Agency or Non-Agency video library link
- Comprised of shorter segments that can be play individually or as a longer instructional video

#### **Instructor-Led Webinars**

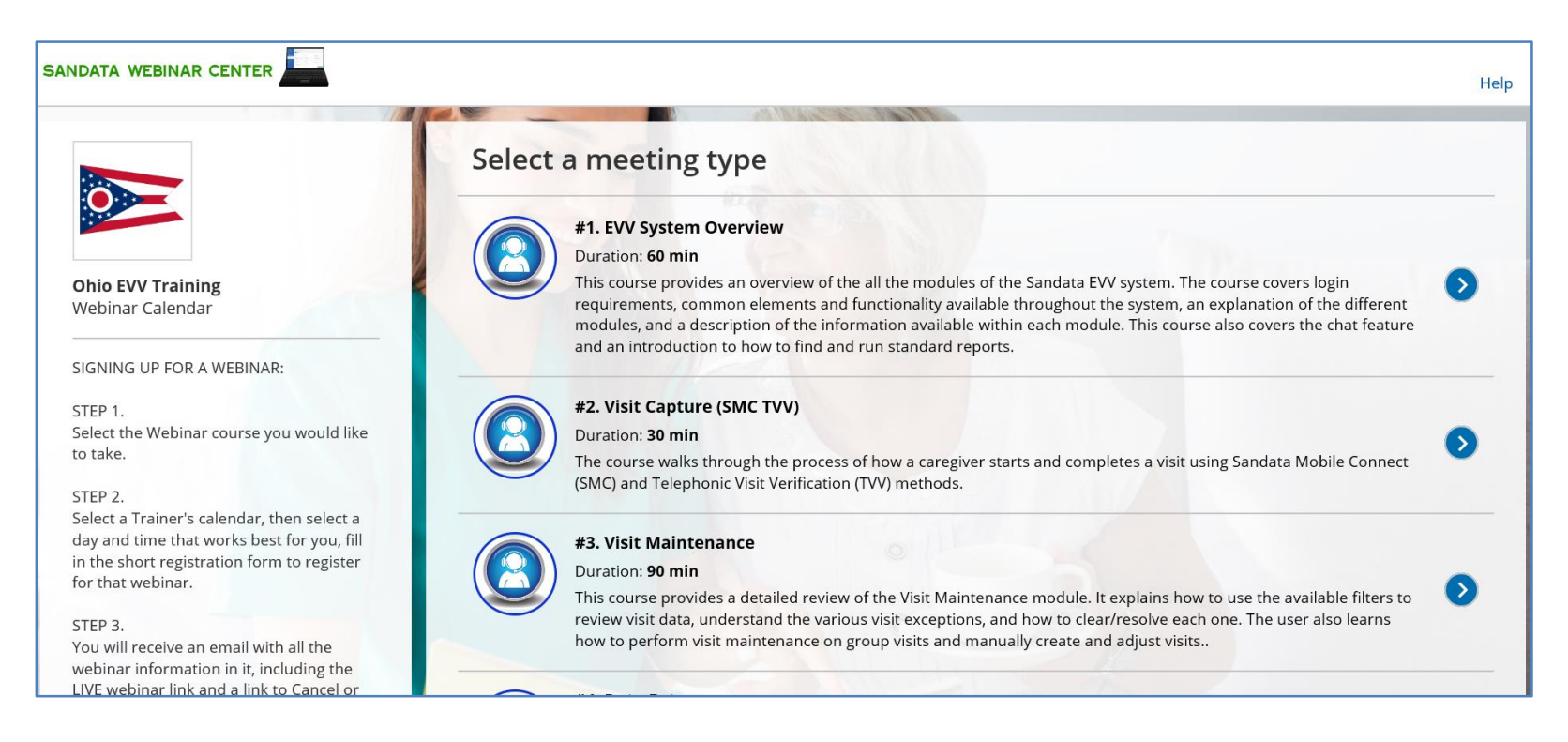

- Providers register for their webinar through the Sandata Webinar Center
- Once providers register for a webinar, they'll receive a confirmation email and information to attend the webinar in Zoom

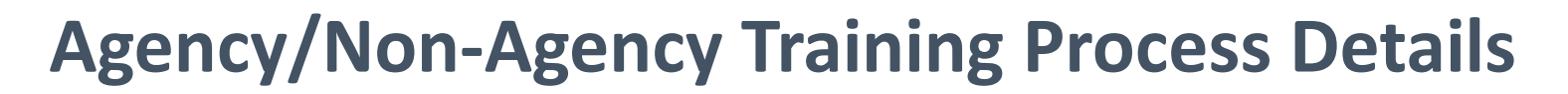

**Department of** 

Medicaid

hio

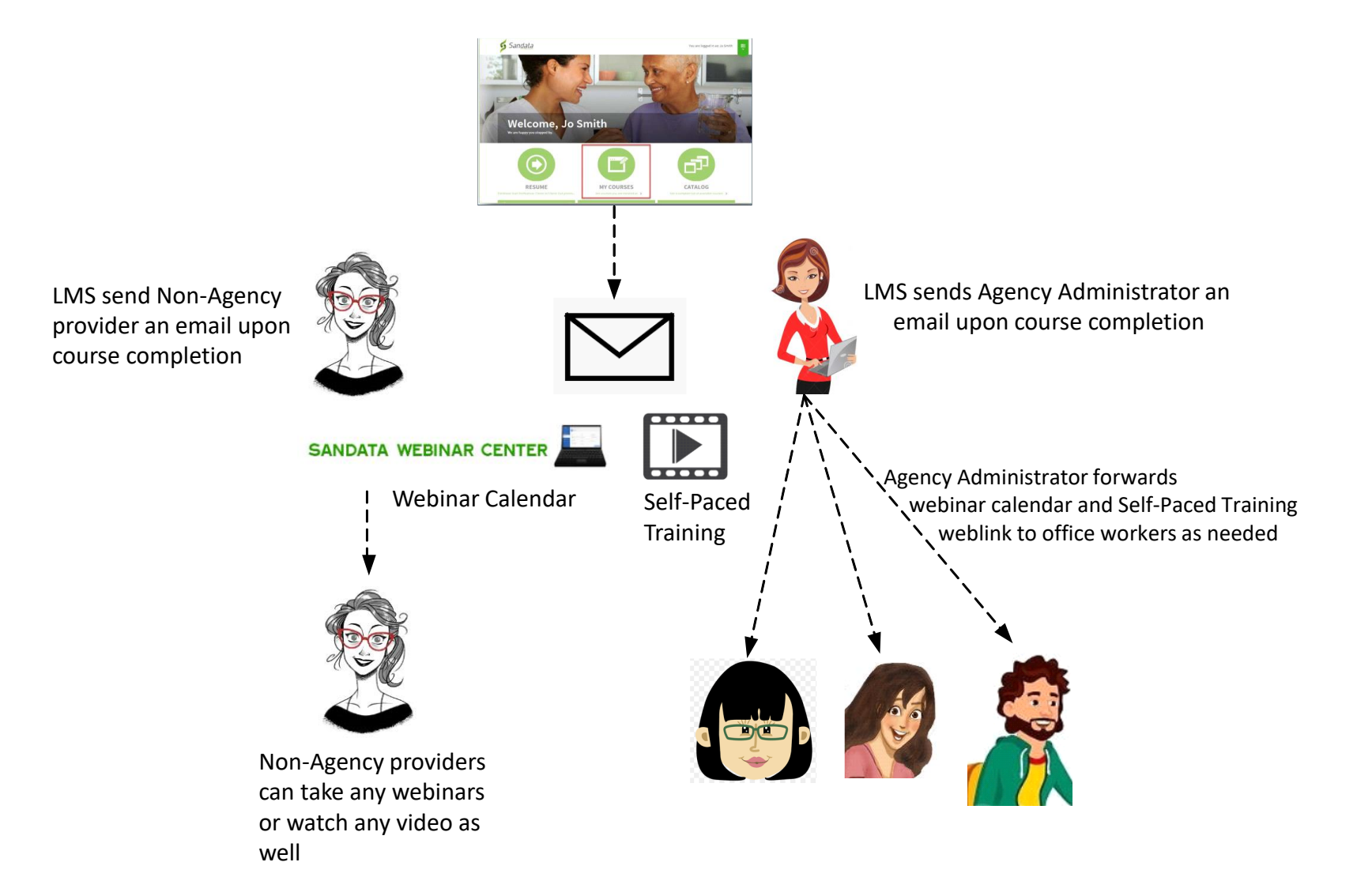

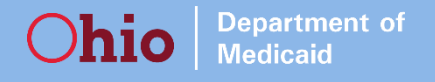

#### **Phase 3 Expectations**

• About 1,800 providers in Phase 3

» Providers of Participant-Directed or Home Health Services

- About 1,200 of these providers have not logged EVV visits this year
  - » If still providing EVV-eligible services for Phase 3, need to take training and start using the system
- All providers of Phase 3 services must be using EVV by January 1, 2021

# **Phase 3 Training Stats**

Department of Medicaid

- Providers who have taken initial, required training: 399
  - » Agency providers who completed required training: 105
  - » Non-Agency providers who completed required training: 294
- There are 100 seats available in each instructor-led webinar that's offered
  - » 13,600 seats offered across 136 classes so far
  - » 27 seats have been filled
    - Less than 1% of available instructor-led training is being used
    - Instructor-led training will continue through the first week of December
- Self-paced video libraries
  - » Do not have to register-> available to anyone who has the link to the library
  - » 62 Agency and 48 Non-Agency total videos exist
    - Each visit is a few minutes, and all videos together make up complete system training
  - » 376 Agency 359 Non-Agency total video views

# Phase 3 – ODM Website Updates

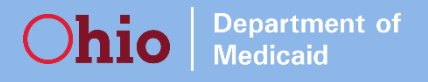

#### **Phase 3 Resources**

For additional Phase 3 information and documents, navigate to <u>https://www.Medicaid.ohio.gov/EVV</u>, click the *Provider* tab:

| <b>Chio</b> Departme<br>Medicaid | ent of Text Size:<br>+A -A                                                                                                    |
|----------------------------------|----------------------------------------------------------------------------------------------------|
| HOME MEDICA                      | D 101 - FOR OHIOANS - PROVIDERS - MANAGED CARE - INITIATIVES - COVID - RESOURCES - CAREERS CONTACT                                                                                             |
| Individuals                      | As a provider for ODM, we want to ensure that you have the most up to date information available to you. The provider tab is designed to give you access to information and                    |
| Providers                        | resources developed specifically for you.                                                                                                    |
| Newsletters                      | What does EVV mean for agency and non-agency providers?                                                                                                    |
| Alternate System                 | <ul><li>EVV requirements apply to both agency and non-agency providers.</li><li>ODM is providing the Sandata EVV system at no cost to providers or individuals receiving</li></ul>             |
| Phases                           | <ul> <li>services.</li> <li>Non-agency providers must use the Sandata system.</li> </ul>                                                                                                    |
|                                  | <ul> <li>Agency providers can choose to use the Sandata system or a certified alternative EVV<br/>system. Alternative EVV systems must comply with all technical specifications and</li> </ul> |
|                                  | business rules and complete a certification process with Sandata before going into                                                                                                    |
|                                  | production. Neither ODM nor Sandata are responsible for any costs related to the                                                                                                    |
|                                  | <ul> <li>development, certification or use of an alternate EVV system.</li> <li>The claims submission process will not change due to the implementation of EVV.</li> </ul>                     |

## **Phase 3 Resources**

Scroll down to the *Resources* section of the Provider tab. Here you will find:

- The most up-to-date TVV Call Reference Guides
- A full list of updated Telephony codes, and
- The Programs, Services, and Procedure Codes document that has been updated to include Phase 3 EVV programs and services

#### Resources

- Quick Reference Guides
- Programs, Services and Procedure Codes
- TVV Call Reference Guide
- TVV Call Reference Guide Group Visit
- TVV Call Reference Guide Non Group Visit
- Service ID List for Agency TVV
- Service ID List for Non-Agency TVV
- Getting Started Booklet
- Welcome Kit Letter for Agency
- Time/Units Conversion Table
- Notice to Managed Care Plans About EVV Edits
- Basic Billing Quick Reference
- Remittance Advice Guide

# **Other Website Updates**

- Phase 3 Training Information
  - » Training Overviews
  - » Provider Training Road Map
  - » Training Quick Reference Guides
  - » Training Manuals
- Phase 3 Communications
  - » Phase 3 Overview
  - » Provider Introduction Letter
  - » Provider Training Roadmap
- Phase 3 Getting Started Booklet

# **Alternate EVV System Certification**

## **Alternate EVV System Certification**

Department of Medicaid

- Total Outstanding Alt EVV Non-Compliant Providers: 125
  - » Providers still in Testing Phase and Non-Compliant: 39
    - Of those who are still non-compliant:
      - 9 are actively using Sandata already as of this month
      - 30 are not using Sandata as of October, but 11 of these providers have used the Sandata system in the past, even if only to create an employee or client
    - Also important to note that of the original 49 providers who were sent a communication:
      - 9 Providers completed the certification process
      - 19 are actively working with Support to finish up

# **Alternate EVV System Certification (con't)**

Department of Medicaid

- Providers with Production Credentials still missing Part 2s: 86
   » Of those providers who are still missing a Part 2, 38 have used the Sandata system before
- As a reminder, once a vendor passes the demo, all of their providers must still submit part 2 of the demo request form.
- If providers have not completed the certification process, they will be transitioned to Sandata within the next two weeks

# **Compliance Plan**

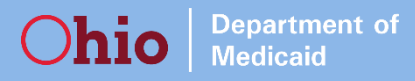

#### **EVV Provider Compliance**

Current numbers of providers consistently verifying visits that match with claims are much too low.

**ODM** is implementing a compliance plan:

-Notify providers of current success rate and offer training and assistance

-Noncompliance letters

-Notices of Operational Deficiencies

-In summer of 2021, claims without matching EVV visits will be subject to a 10% payment reduction through post-payment review.

# Staff Updates

# Wrap Up